# ONLINE PLAN OF STUDY

**Basic Tutorial** 

#### CONTENT

- Where to begin?
- Initiating a New Form
- <u>Completing</u>
  - o Name and E-mail
  - o <u>College</u>
  - o <u>Courses and Add/Remove Rows</u>
  - o <u>Substitute Courses</u>
  - o <u>Signatures</u>
- <u>Previewing</u>
- <u>Signing</u>
- <u>Tracking</u>
- <u>Revising</u>
- <u>Reporting a Problem</u>

# The online Plan of Study system is available at: https://forms.latech.edu/plan\_of\_study/

You will need your Tech **username** and **password** (same as Moodle or Webmail) to login.

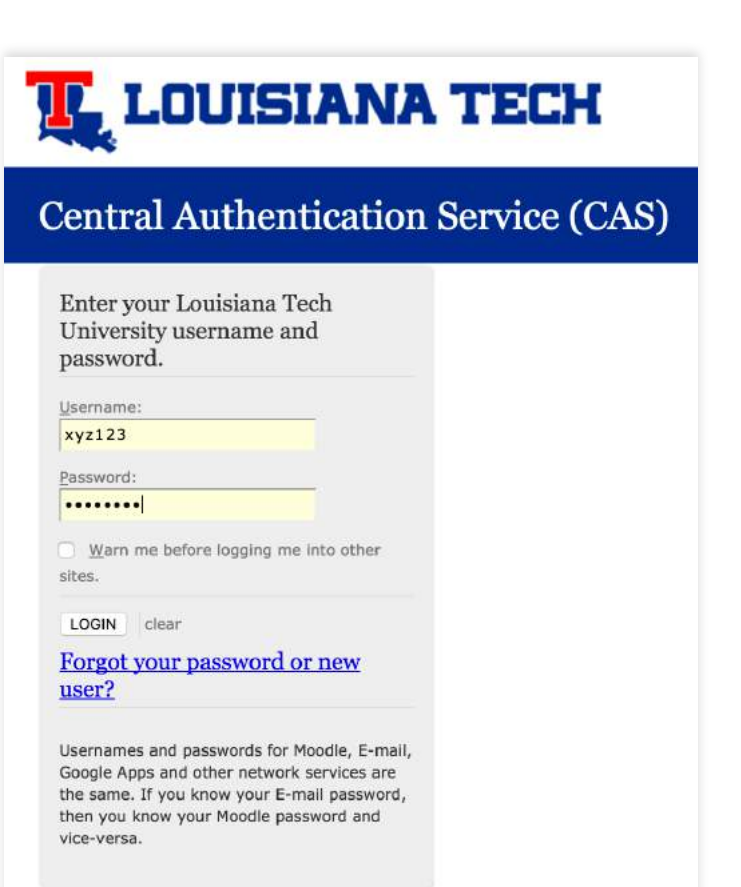

#### **INITIATING A NEW FORM**

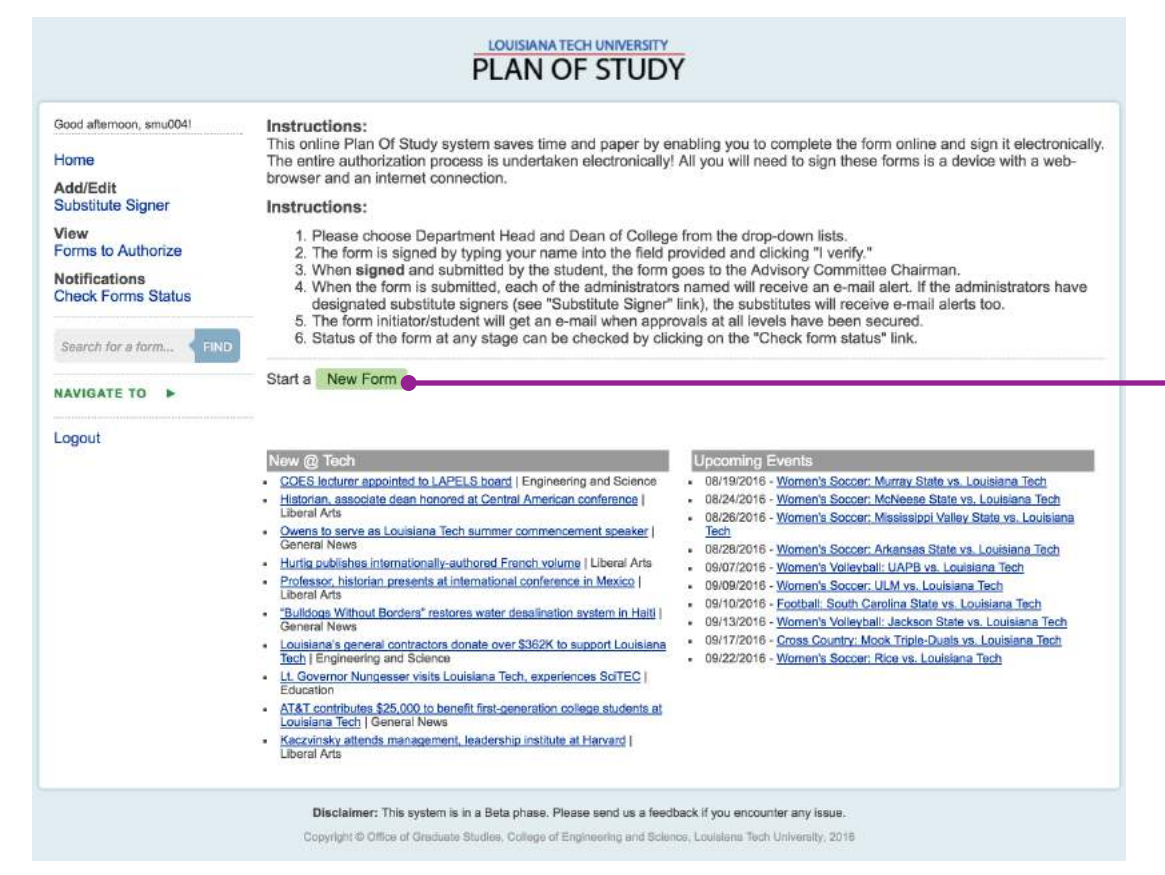

On your welcome page, click on the **New Form** link to initialize a new form.

#### **COMPLETING THE FORM (1 of 5)**

## Your **name** and **e-mail** fields are <u>pre-populated</u> based on the username you login with.

| Hello, xyz123                                                                                                    | Home New My Forms Forms to Sign Log Out                                                                                     |
|----------------------------------------------------------------------------------------------------|----------------------------------------------------------------------------------------------------|
| PLAN                                                                                                    | OF STUDY                                                                                                    |
| Version: Original Revision College: Select College                                                                                                    | ege    Expected Graduation Date: Quarter   Year   Year                                                                      |
| Personal Information                                                                                                    |                                                                                                    |
| Name*                                                                                                    | John                                                                                                    |
| Mailing Address                                                                                                    |                                                                                                    |
| Street Address                                                                                                    | City, State Zip Code                                                                                                    |
| Campus-Wide ID Number*                                                                                                    | Complete Tech E-mail Address* xyz123@latech.edu                                                                             |
| Minor(s)                                                                                                    | Language(s) or Proficiency Tools to be<br>Used                                                                              |
| Degree Select Degree \$ Major Select Major \$                                                                                                    | Concentration Select Concentrat \$ Track Select Track \$                                                                    |
| NOTE: Upon approval from your Advisory Commitee, Department Head/Graduate Coordinator, an possible modifications. Sample Plan of Study: Some completed sample Plan of Study forms are available at http://coes.li | d Deen, some Core Courses can be modified. Please consult with your Academic Advisor about any such                         |
| If the course was taken, or is to be taken by extension, write "Ex" at the right of the place for the grade; if taken or                                                                                          | CARKY LOUISIANA TECH GRADUATE CREDIT                                                                                        |
| Course in the minor subject area.<br>Dept. & Numbers Course Title                                                                                                    | Credit Hours Grade Term Year                                                                                                |
|                                                                                                    | Grade 🛊 🛛 Term 🛊 Year 🛊                                                                                                    |
| Add a Row                                                                                                    |                                                                                                    |
| 1.2. LIST ELECTIVE COURSES TO BE APPLIED TOWARDS THE DEGREE WHI                                                                                                    | ICH CARRY LOUISIANA TECH GRADUATE CREDIT                                                                                    |
| If the course was taken, or is to be taken by extension, write "Ex" at the right of the place for the grade; if taken or<br>ourses in the minor subject area.                                                     | to be taken at Barksdale, write "BAFB" at the right of the place for the grade. List major subject area courses first; then |
| Dept. & Numbers Course Title                                                                                                    | Credit Hours Grade Term Year                                                                                                |
|                                                                                                    | Grade 🛊 🗍 Term 🛊 Year 🛊                                                                                                    |
|                                                                                                    |                                                                                                    |

#### **COMPLETING THE FORM (2 of 5)**

Select **College** from the dropdown box that applies to your program.

| Version: 💿 Original 💦 Revi                                                                                                    | sion College: 🗸                                                                                                    | Select College Expect                                                                                                    | ted Graduation Da                                                                      | te: Quarter 🗘 Year                                                                                                    | \$                               |
|----------------------------------------------------------------------------------------------------|----------------------------------------------------------------------------------------------------|----------------------------------------------------------------------------------------------------|----------------------------------------------------------------------------------------|----------------------------------------------------------------------------------------------------|----------------------------------|
| ERSONAL INFORMATION                                                                                                    |                                                                                                    | Business                                                                                                    |                                                                                        |                                                                                                    |                                  |
| Name*                                                                                                    | Doe<br>Lastname                                                                                                    | Engineering and Science                                                                                                    | Middlename                                                                             |                                                                                                    |                                  |
| Mailing Address                                                                                                    | Street Address                                                                                                    | City, State                                                                                                    | Zip Code                                                                               |                                                                                                    |                                  |
| Campus-Wide ID Number*                                                                                                    | (                                                                                                    | Complete Tech E-mail Add                                                                                                    | ress* (xyz123@l                                                                        | atech.edu                                                                                                    |                                  |
| Minor(s)                                                                                                    | [                                                                                                    | Language(s) or Proficiency Tools                                                                                                    | to be                                                                                  |                                                                                                    |                                  |
|                                                                                                    |                                                                                                    |                                                                                                    | 0360                                                                                   |                                                                                                    |                                  |
| egree Select Degree  OTE: Upon approval from your Adviso possible modifications. Sample Plan of Study: Some complete                                                                                                    | Major Select Major<br>ry Commitee, Department Head/Gradua<br>d sample Plan of Study forms are availa                                                                                                   | Concentration Select Concentration                                                                                                    | at 🗘 🛛 Ti                                                                              | cademic Advisor about any such                                                                                            | \$                               |
| Degree       Select Degree       Image: Select Degree         NOTE:       Upon approval from your Advisor possible modifications.         Sample Plan of Study:       Some complete         I.1. LIST CORE COURSES TO       The course was taken, or is to be taken by ex-                                                                                                    | Major Select Major<br>ry Commitee, Department Head/Gradua<br>d sample Plan of Study forms are availa<br>BE APPLIED TOWARDS THE DE<br>tension, write "Ex" at the right of the place for                 | Concentration Select Concentration     Select Concentration                                                                                                    | The same consult with your A                                                           | ack Select Track                                                                                                    | \$                               |
| Degree         Select Degree         Image: Select Degree         Image: Select Degree | Major Select Major<br>ry Commitee, Department Head/Gradua<br>d sample Plan of Study forms are availa<br>BE APPLIED TOWARDS THE DE<br>tension, write "Ex" at the right of the place for<br>Course Title | T  Concentration Select Concentration tele Coordinator, and Dean, some Core Courses can be modified. Ple able at http://coes.latech.edu/grad-programs/plans.of_study.php. GREE WHICH CARRY LOUISIANA TECH GRADUATE the grade: if taken or to be taken at Barksdale, write "BAFB" at the right of the Credit Hours                                                                                                    | The sease consult with your A credit e place for the grade. List m Grade               | rack Select Track<br>cademic Advisor about any such<br>ajor subject area courses first; then<br>Term Year                 | \$                               |
| Degree Select Degree  NOTE: Upon approval from your Adviso<br>possible modifications. Sample Plan of Study: Some complete I.1. LIST CORE COURSES TO The course was taken, or is to be taken by ex ourses in the minor subject area. Dept. & Numbers                                                                                                    | Major Select Major<br>ry Commitee, Department Head/Gradua<br>d sample Plan of Study forms are availa<br>BE APPLIED TOWARDS THE DE<br>tension, write "Ex" at the right of the place for<br>Course Title | Concentration Select Concentration     Select Concentration     Se     | at \$ The same consult with your A credit applies for the grade. List m Grade Grade \$ | alor subject area courses first; then<br>Term Year<br>Term Year                                                           | ¢                                |
| Degree Select Degree  NOTE: Upon approval from your Adviso possible modifications. Sample Plan of Study: Some complete 1.1. LIST CORE COURSES TO fibe course was taken, or is to be taken by ex ourses in the minor subject area.  I.2. LIST ELECTIVE COURSES The course was taken, or is to be taken by ex ourses in the minor subject area.                                                                                                    | Major Select Major<br>ry Commitee, Department Head/Gradua<br>d sample Plan of Study forms are availa<br>BE APPLIED TOWARDS THE DE<br>tension, write "Ex" at the right of the place for<br>Course Title | T  Concentration Select Concentration Select Conce | at                                                                                     | rack Select Track<br>cademic Advisor about any such<br>ajor subject area courses first; then<br>Term Year<br>Term \$ Year | <ul> <li>*</li> <li>*</li> </ul> |

Making this selection adjusts some fields on the form.

#### **COMPLETING THE FORM (3 of 5)**

Enter course **department** and **number** correctly. Doing so will <u>auto-populate</u> the **Course Title** and **Credit Hours** fields.

| Dept. & Numbers                                          | Course Title                                                                                          | Credit Hours                                             | Grade                                      | Term                           | Year                                                                                                    |                                                                                                    |
|----------------------------------------------------------|----------------------------------------------------------------------------------------------------|----------------------------------------------------------|--------------------------------------------|--------------------------------|----------------------------------------------------------------------------------------------------|----------------------------------------------------------------------------------------------------|
| CSC 520 Advance                                          | ced Analysis of Algorithms and Complexity                                                             | CARRY LOUISIANA TECH GR                                  | Grade \$                                   | Term 🗘 Term 🗘                  | Year   Image: Constraint of the second second sec | <ul> <li>You can drag/drop or<br/>delete an arbitrary<br/>row to make<br/>arrangements.</li> </ul> |
| If the course was taken ourses in the mine subject area. | by extension, write "Ex" at the right of the place for the grade; if taken or to be b<br>Course Title | aken at Barksdale, write "BAFB" at the righ Credit Hours | t of the place for the grade. Lis<br>Grade | t major subject area o<br>Term | Year                                                                                                    | <ul> <li>You can use Add a</li> <li>Row and Remove a</li> </ul>                                    |
| University Name Dept. & Numbers Add a Row                | UNIVERSITY LAST ATTENDED  Program  Course Title  Credit Hou                                           | urs Grade Dept. & Num                                    | LOUISIANA TEC                              | CH UNIVERSITY                  |                                                                                                    | <b>Row</b> buttons to add<br>more courses or<br>remove the last addec<br>course.                   |
| 3. LIST ALL COURSES REC<br>Dept. & Numbers               | QUIRED TO REMOVE SUBJECT MATTER DEFICIENCIES<br>Course Title                                          | Credit Hours                                             | Grade                                      | Term                           | Year                                                                                                    |                                                                                                    |

#### **COMPLETING THE FORM (4 of 5)**

When adding a **substitute course**, enter the course you actually take on section 1.1 or 1.2 (depending on whether it is a core or elective course.) Enter **both** courses on Section 4.

| 1.1. LIST                            | CORE COURSES T                                        | O BE APPLIED TOWARDS THE DEGREE WHICH CARRY                                                                                                    |                                             |                                  |                       |                    |    |                                                  |
|--------------------------------------|-------------------------------------------------------|----------------------------------------------------------------------------------------------------|---------------------------------------------|----------------------------------|-----------------------|--------------------|----|--------------------------------------------------|
| If the course wa<br>courses in the m | s taken, or is to be taken by<br>ninor subject area.  | extension, write "Ex* at the right of the place for the grade; if taken or to be tak                                                                                                    | ten at Barksdale, write "BAFB" at the right | of the place for the grade. List | major subject area co | ourses first; then |    |                                                  |
| Dept. & Nu                           | Imbers                                                | Course Title                                                                                                    | Credit Hours                                | Grade                            | Term                  | Year               |    |                                                  |
| CSC 521                              | Advance                                               | d Computer Architectures                                                                                                    | 3                                           |                                  | Fall 🗘                | 2015 🔅 🔒           | +  | <ul> <li>The course you actually took</li> </ul> |
|                                      |                                                       |                                                                                                    |                                             | Grade 🗘                          | Term 🗘                | Year 🗘 💼           |    | or will take.                                    |
| Add a Row                            | Remove a Row                                          |                                                                                                    |                                             |                                  |                       |                    |    |                                                  |
| 1.2. LIST                            | ELECTIVE COURSE                                       | S TO BE APPLIED TOWARDS THE DEGREE WHICH CA                                                                                                    | ARRY LOUISIANA TECH GRA                     | DUATE CREDIT                     |                       |                    |    |                                                  |
| If the course wa<br>courses in the m | is taken, or is to be taken by<br>ninor subject area. | extension, write "Ex" at the right of the place for the grade; if taken or to be taken or to be taken or to be taken or to be taken or to be taken or to be taken or to be taken or taken or ta | ten at Barksdale, write "BAFB" at the right | of the place for the grade. List | major subject area co | ourses first; then |    |                                                  |
| Dept. & Nu                           | umbers                                                | Course Title                                                                                                    | Credit Hours                                | Grade                            | Term                  | Year               |    |                                                  |
|                                      |                                                       |                                                                                                    |                                             | Grade 🛊                          | Term 🛊                | Year 🛟             |    |                                                  |
| Add a Row                            |                                                       |                                                                                                    |                                             |                                  |                       |                    |    |                                                  |
|                                      |                                                       |                                                                                                    |                                             |                                  |                       |                    | Η. |                                                  |
|                                      |                                                       |                                                                                                    |                                             |                                  |                       |                    |    |                                                  |
| 4. LIST AL                           | LL COURSES TO BE                                      | UTILIZED AS COURSE SUBSTITUTIONS                                                                                                    |                                             |                                  |                       |                    | ſ  |                                                  |
|                                      | Dept. & Numbers                                       | Course Title                                                                                                    | Credit Hours                                | Grade                            | Term                  | Year               |    |                                                  |
| Required                             | CSC 470                                               | Computer Graphics                                                                                                    | 3                                           | N/A \$                           | Term ;                | Year               |    | <ul> <li>The course you were/are</li> </ul>      |
| Substitute                           | CSC 521                                               | Advanced Computer Architectures                                                                                                    | 3                                           | A 🗘                              | Fall                  | 2015 🗘             |    | supposed to take.                                |
| Add a Row                            |                                                       |                                                                                                    |                                             |                                  |                       |                    |    |                                                  |

### **COMPLETING THE FORM (5 of 5)**

Entering your Committee Member's Tech e-mail address should auto-populate their name on the corresponding **Full Name** field. If your Committee Member is <u>NOT</u> from Louisiana Tech, please enter that individual's official institutional e-mail address.

| REQUESTED SIGNATURES<br>NOTE: When you enter valid e-mail address<br>Advisory Committee includes an external | for the respective Committee Member, their full name will be auto<br>member, please include that member's home campus e-mail | omatically populated on the corresponding field. If your address (e.g. alberteinstein@princeton.edu). |                         |
|----------------------------------------------------------------------------------------------------|----------------------------------------------------------------------------------------------------|----------------------------------------------------------------------------------------------------|-------------------------|
| Role                                                                                                    | Complete Tech E-mail Address                                                                                                 | Full Name (Read-only fields; auto-populated)                                                          |                         |
| Advisory Committee Chairman                                                                                  | sdua@latech.edu                                                                                                    | Sumeet Dua                                                                                            |                         |
| Advisory Committee Member 1                                                                                  | ramu@latech.edu                                                                                                    | Balachandran Ramu Ramachandran                                                                        |                         |
| Advisory Committee Member 2                                                                                  | pradeep@latech.edu                                                                                                    | Pradeep Chowriappa                                                                                    |                         |
| Advisory Committee Member 3                                                                                  | box@latech.edu                                                                                                    | Chokchai Leangsuksun                                                                                  |                         |
| Advisory Committee Member 4                                                                                  | jkanno@latech.edu                                                                                                    | Jinko Kanno                                                                                           |                         |
|                                                                                                    | Add a Row 🔽 Remove a Row 🖪                                                                                                   |                                                                                                    |                         |
| Department Head/Graduate Coordinator                                                                         | Weizhong Dai                                                                                                    | [?] Current List                                                                                      | - The list of           |
| Associate Dean                                                                                               | Sumeet Dua                                                                                                    | \$                                                                                                    | Department Head         |
| Dean of College                                                                                              | Hisham Hegab                                                                                                    | \$                                                                                                    | or <u>Graduate</u>      |
| Once you preview and submit this form by si                                                                  | gning it, it will be sent to all the Advisory Committee Members and                                                          | d other respective officials for approvals.                                                           | <u>Coordinator</u> that |
|                                                                                                    | applies to your<br>program can be                                                                                            |                                                                                                    |                         |
|                                                                                                    | Once you are done completing the                                                                                             | e form and making                                                                                     | determined using        |
|                                                                                                    | all the appropriate selections, clicl                                                                                        | k on <b>Preview</b> to                                                                                | the <b>Current List</b> |
|                                                                                                    | preview the form before submittir                                                                                            | ng.                                                                                                   | link.                   |

#### **PREVIEWING THE FORM**

## Verify that all the fields have been **completed appropriately** on the form preview page.

| Hello, smu004                               |                                                     | Home New My Forms              | Forms to Sign       | Delete Log Out |  |  |  |  |  |
|---------------------------------------------|-----------------------------------------------------|--------------------------------|---------------------|----------------|--|--|--|--|--|
| 4. LIST ALL COURSES TO BE UTILIZED AS       | COURSE SUBSTITUTIONS                                |                                |                     |                |  |  |  |  |  |
| Dept. & Numbers                             | Course Title                                        | Credit Hours                   | Grade               | Term Year      |  |  |  |  |  |
| Required                                    |                                                     |                                |                     |                |  |  |  |  |  |
| Substitute                                  |                                                     |                                |                     |                |  |  |  |  |  |
|                                             | Το                                                  | al 0 hrs                       |                     |                |  |  |  |  |  |
| REQUESTED SIGNATURES                        |                                                     |                                |                     |                |  |  |  |  |  |
| Student                                     | John Doe                                            |                                |                     |                |  |  |  |  |  |
| Advisory Committee Chairman                 | Sumeet Dua                                          |                                |                     |                |  |  |  |  |  |
| Advisory Committee Member 1                 | Balachandran Ramu Ramachandran                      |                                |                     |                |  |  |  |  |  |
| Advisory Committee Member 2                 | Pradeep Chowriappa                                  | Pradeep Chowriappa             |                     |                |  |  |  |  |  |
| Advisory Committee Member 3                 | Chokchai Leangsuksun                                | Chokchai Leangsuksun           |                     |                |  |  |  |  |  |
| Advisory Committee Member 4                 | Jinko Kanno                                         |                                |                     |                |  |  |  |  |  |
| Department Head/Graduate Coordinator        | Weizhong Dai                                        |                                |                     |                |  |  |  |  |  |
| Associate Dean of Graduate Studies          | Sumeet Dua                                          |                                |                     |                |  |  |  |  |  |
| Dean of College                             | Hisham Hegab                                        |                                |                     |                |  |  |  |  |  |
| Graduate School                             | Sheryl Shoemaker                                    |                                |                     |                |  |  |  |  |  |
| After reviewing, please proceed to the next | page to sign this form and send it to the respectiv | e Committee Members and offici | als for signatures. |                |  |  |  |  |  |
|                                             | << GO BACK AND EDIT PROCE                           | ED TO SIGN >                   |                     |                |  |  |  |  |  |

Once you check all the fields and verify that they are appropriate, click on **Proceed to Sign** button to go to the signing page.

#### **SIGNING THE FORM**

| REQUESTED SIGNATURES | This Plan Of Study requires your signature for processing. By entering your full name below, you agree that you have checked all the fields and verify that they are appropriate.          John Doe         Today's date: 08/14/2016 |
|----------------------|----------------------------------------------------------------------------------------------------|
|                      | To sign your Plan of Study, simply type your full name on the provided                                                                                                    |

The form will be forwarded to your Advisory Committee Members for their signatures, once you review and sign your Plan of Study.

field, then click on **I verify** button.

#### **TRACKING THE FORM**

|          |                       |        |                                   |                  | 1    | You can check the status of<br>the form you have initiated<br>on your homepage. | f<br>d |
|----------|-----------------------|--------|-----------------------------------|------------------|------|---------------------------------------------------------------------------------|--------|
|          |                       |        |                                   |                  |      | , , , , , , , , , , , , , , , , , , , ,                                         |        |
| Forms    | You Initiated:        |        |                                   |                  |      |                                                                                 |        |
| Version  | College               | Degree | Major                             | Estimated Grad.  | Stat | tus Actio                                                                       | n      |
| Original | Engineering & Science | Ph.D.  | Computational Analysis & Modeling | Spring 2018-2019 | Fina | Submit Revision   View                                                          | N      |

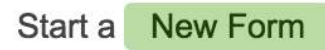

NOTE: Start a new form only if you are submitting Plan of Study for a new program; otherwise, please revise your existing form and submit it.

#### **SUBMITTING A REVISION**

For the forms that you have already initiated, you will have an option to submit a revised version by clicking on the **Submit Revision** button.

| Forms You Initiated: |                       |        |                                   |                  |              |                       |
|----------------------|-----------------------|--------|-----------------------------------|------------------|--------------|-----------------------|
| Version              | College               | Degree | Major                             | Estimated Grad.  | Status       | Action                |
| Original             | Engineering & Science | Ph.D.  | Computational Analysis & Modeling | Spring 2018-2019 | Finalized St | ubmit Revision   View |
|                      |                       |        |                                   |                  |              |                       |

Start a New Form

NOTE: Start a new form only if you are submitting Plan of Study for a new program; otherwise, please revise your existing form and submit it.

When <u>Finalized</u> forms are revised, you may have options to upload your **Practicum/Thesis/Dissertation Proposal** and **Examination Reports.** 

#### **REPORTING A PROBLEM**

#### Report a Problem or Give a Feedback

Send

If you are sending a message about the problem you have encountered in the system, please describe the problem in as detail as possible. Your detail description will help us identify the problem correctly, replicate it, and solve it.

Disclaimer: This system is in a Beta phase. Please inform us, if you encounter any issue.

Copyright © Office of Graduate Studies, Louisiana Tech University, 2016

You can use the **inform us** hyperlink at the footer of pages to send us a message requesting help about the technical issue you are having within the system.

### Thank you 🕲

We hope you will enjoy this new system!